# RMUTP

## คู่มือการใช้งาน **ระบบรับสมัครนักศึกษา**

สำนักส่งเสริมวิชาการและงานทะเบียน มหาวิทยาลัยเทคโนโลยีราชมงคลพระนคร 399 ถนนสามเสน แขวงวชิรพยาบาล เขตดุสิต กรุงเทพมหานคร 10300 Email : register@rmutp.ac.th Facebook : www.facebook.com/OREGRMUTP

## ข้อแนะนำก่อน<u>การสมัครเรียน</u>

### • ข้อแนะนำ

หากคลิกลิงก์ต่างๆ บน <u>LINE</u> หรือ <u>Facebook Messenger</u> หรือโปรแกรมแชทต่างๆ ต้องเปิดระบบกับ <u>Browser</u> เพื่อทำการสมัคร

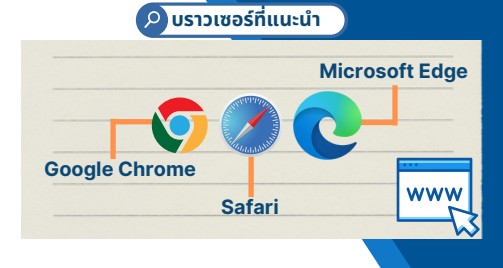

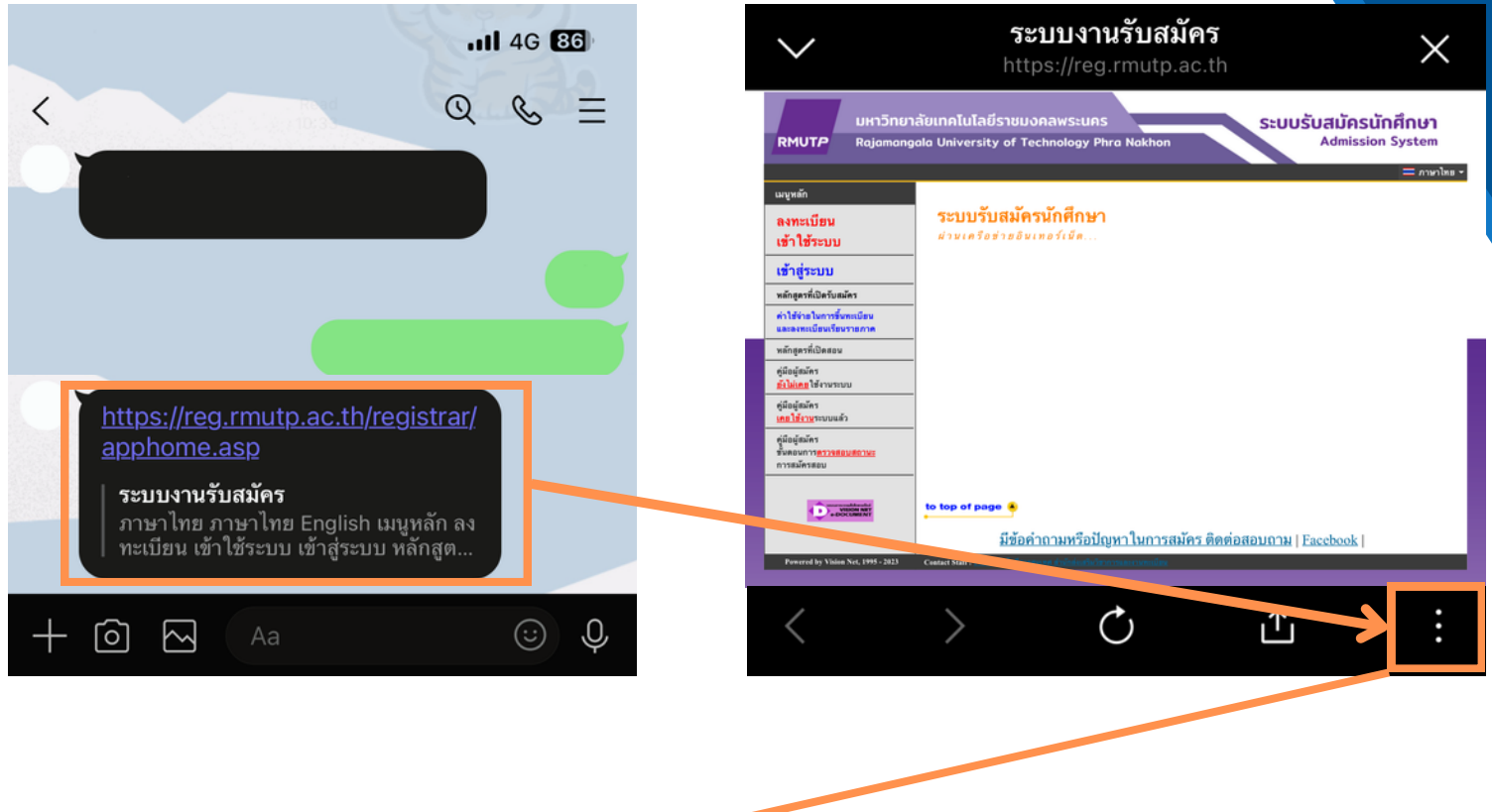

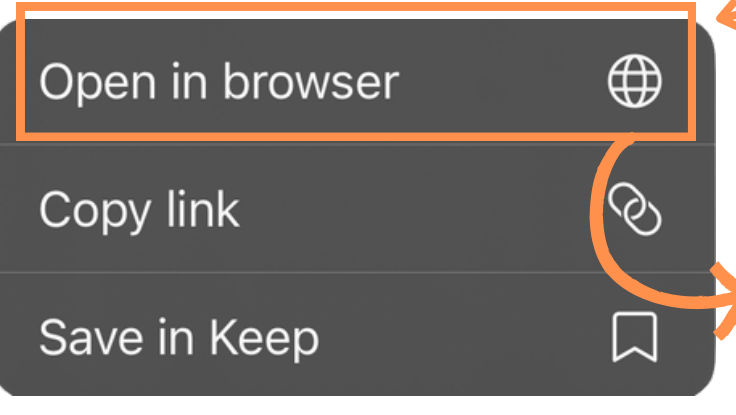

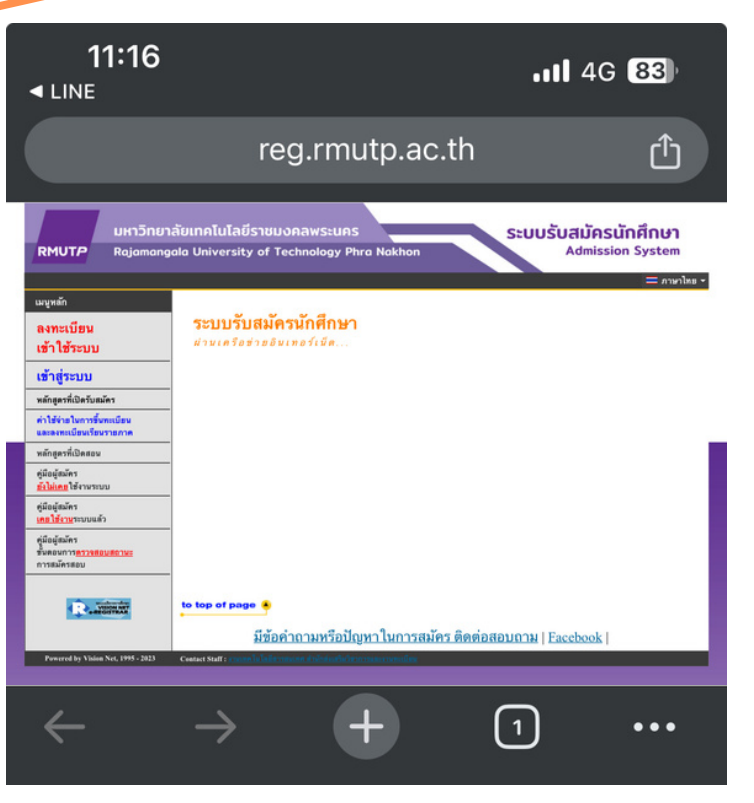

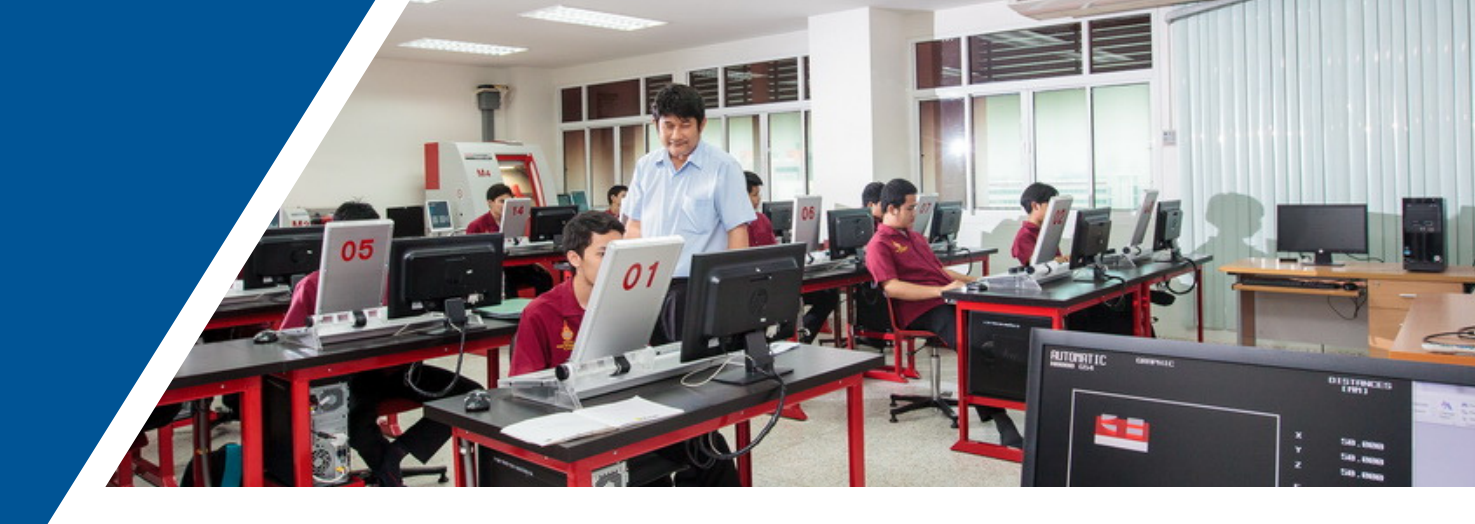

คู่มือระบบ **รับสมัครนักศึกษา** 

- ขั้นตอนการ<u>ลงทะเบียน</u>ใช้งานระบบ
- ขั้นตอนการ<u>เข้าสู่ระบบ</u>
- ขั้นตอน<u>การสมัครเรียน</u>
- ขั้นตอน<u>ตรวจสอบสถานะ</u>การสมัคร
- ขั้นตอน<u>ติดตามผล</u>การสอบคัดเลือก

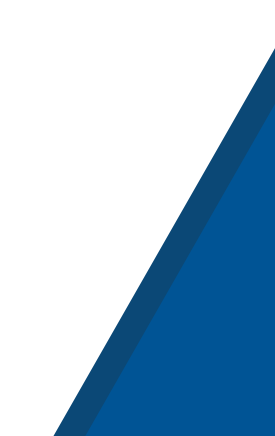

### ้คู่มือใช้งานระบบ **ขั้นตอนการ<u>ลงทะเบียน</u>ใช้งานระบบ**

#### เข้าไปที่เมนู**ลงทะเบียนเข้าใช้ระบบ**กรอกข้อมูลผู้สมัคร ให้ครบถ้วนและกดที่ปุ่ม<u>ลงทะเบียน</u>

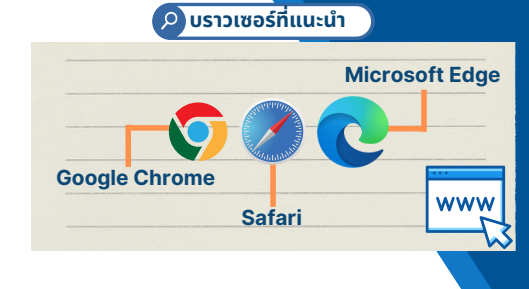

กลับสู่หน้าแรก

| มหาวิทย                                                         | ยาลัยเทคโนโลยีราชมงคลพระนคร                                                                                                    | ຮາມເຮັບສຸມັດ                                                   | ารเป้กสึกเหา                       |  |  |  |  |  |
|-----------------------------------------------------------------|----------------------------------------------------------------------------------------------------|----------------------------------------------------------------|------------------------------------|--|--|--|--|--|
| RMUTP Rajamar                                                   | ngala University of Technology Phra Nakhon                                                                                                    | Admis                                                          | ssion System                       |  |  |  |  |  |
|                                                                 |                                                                                                    | **ลงทะเบียนเพื่อเข้า                                           | าใช้ระบบรับสมัคร Online**          |  |  |  |  |  |
| เมนหลัก                                                         | ระบบรับสบัครบัคสึกษา                                                                                                    | ครณากรอกข้อมอที่มีเครื่องหมาย * ให้ครบก้วนแล้วกอยู่ไมองหะเบียน |                                    |  |  |  |  |  |
| ลงทะเบยน<br>เข้าใช้ระบบ                                         | ผ่านเครือข่ายอินเทอร์เน็ด                                                                                                    | ข้อมูลส่วนบุคคล                                                |                                    |  |  |  |  |  |
| เขาลูระบบ                                                       |                                                                                                    | สัญชาติ *                                                      | 1110                               |  |  |  |  |  |
| หลักสูตรที่เปิดรับสมัคร                                         |                                                                                                    | เลขประจำดัวประชาชน<br>(เฉพาะดัวเลข 13 หลัก                     |                                    |  |  |  |  |  |
| ค่าใช้จ่ายในการขึ้นทะเบียน<br>และลงทะเบียนเรียนรายภาค           |                                                                                                    | ไม่ต้องเว้นวรรค หรือ ขีด<br>ศัน) *                             |                                    |  |  |  |  |  |
| หลักสูตรที่เปิดสอน<br>อุบิลแัสบัตร                              | _                                                                                                    | ์<br>สำนาหน้า *                                                | นาย 🗸                              |  |  |  |  |  |
| <u>ขึ้งไม่เคย</u> ใช้งานระบบ                                    | _                                                                                                    | ชื่อ (ไทย)<br>(ให่ด้องที่สวยวนน้อ) *                           | นามสกุล                            |  |  |  |  |  |
| ดุมอยุสมคร<br><u>เคยใช้งาน</u> ระบบแล้ว                         | _                                                                                                    | ( เมตองมตาน เหนา)<br>วันเดือนปีเกิด (ปี พ.ศ.) *                |                                    |  |  |  |  |  |
| คู่มือผู้สมัคร<br>ขั้นตอนการ <u>ตรวจสอบสถานะ</u><br>กระสบัครสอบ |                                                                                                    | ความพิการ *                                                    | ใม่พิการ 🗸                         |  |  |  |  |  |
| ·····                                                           | -                                                                                                    | อีเมลล์ ที่สามารถติดต่อ<br>* ค้                                |                                    |  |  |  |  |  |
|                                                                 |                                                                                                    | เบอร์โทรศัพท์ ที่สามารถ                                        |                                    |  |  |  |  |  |
| Concernant for start                                            | to top of page 🔺                                                                                                    | ติดต่อได้<br>*                                                 |                                    |  |  |  |  |  |
| • DOCUMENT                                                      | มีข้อศากามหรือมีญหาในการสมัคร ติเ                                                                                                    | ุเบอร์โทรศัพท์ที่ผูกบัญชีกับ                                   |                                    |  |  |  |  |  |
| Powered by Vision Net, 1995 - 202                               | 23 Contact Staff : ການເຫຍໃນໃຈມີສາງການແຫຼງ ຂ້ານໂດຍໂອກອ້າງການລະການແຜນນັ້ນນ                                                                                                    | ไลน<br>สำหรับการสัมภาษณ์ / วีดีโอ                              |                                    |  |  |  |  |  |
|                                                                 |                                                                                                    | ดอล ออนใลน์ *                                                  |                                    |  |  |  |  |  |
|                                                                 |                                                                                                    |                                                                | ลงทะเบียน                          |  |  |  |  |  |
|                                                                 |                                                                                                    |                                                                |                                    |  |  |  |  |  |
|                                                                 |                                                                                                    |                                                                | $\sim$                             |  |  |  |  |  |
|                                                                 |                                                                                                    |                                                                |                                    |  |  |  |  |  |
|                                                                 |                                                                                                    | 1                                                              |                                    |  |  |  |  |  |
|                                                                 | หลังจากที่                                                                                                    | า้ลงทะเบียนใช้ระเ                                              | บบแล้ว                             |  |  |  |  |  |
| 500                                                             | <b>ุรหัสผ่าน</b> ในการเข้าระบบตั้                                                                                                    | ิ้งต้นจะเป็น <b>"s</b>                                         | หัสประจำตัวประชาชน"                |  |  |  |  |  |
|                                                                 |                                                                                                    | เอี่ยมครัสผ่วนได้                                              | เกิ่มมา มไว้ยาเรหัสผ่าน            |  |  |  |  |  |
|                                                                 | แนะนาเกพูสมาริกาศาร <mark>เบ</mark>                                                                                                    |                                                                | มาเมนู <u>เปลยนรทสพาน</u><br>มาราย |  |  |  |  |  |
|                                                                 | เดยทรหสผานเ                                                                                                    | หม จะตอง <mark>เมเชร</mark>                                    | หสบระชาชน                          |  |  |  |  |  |
|                                                                 |                                                                                                    |                                                                |                                    |  |  |  |  |  |
|                                                                 | เมนูหลั                                                                                                    | ัก                                                             |                                    |  |  |  |  |  |
|                                                                 |                                                                                                    | ร้าสื่อและส่ว                                                  |                                    |  |  |  |  |  |
|                                                                 | สมครเร                                                                                                    |                                                                |                                    |  |  |  |  |  |
|                                                                 | the state of the state of the s | AST TRACK                                                      |                                    |  |  |  |  |  |
|                                                                 | เปลี่ยนระวัสผ่อน                                                                                                    |                                                                |                                    |  |  |  |  |  |
|                                                                 |                                                                                                    |                                                                |                                    |  |  |  |  |  |
|                                                                 | att 11-                                                                                                    | สา เรตมัตร                                                     |                                    |  |  |  |  |  |
|                                                                 | ผลการ                                                                                                    | สมคร                                                           |                                    |  |  |  |  |  |
|                                                                 | พีมพับ                                                                                                    | เตรประจำตัวสอบ                                                 |                                    |  |  |  |  |  |

พิมพ์ใบชำระเงินค่าสมัคร

ดู่มือการใช้งานระบบ

ออกจากระบบ

### คู่มือใช้งานระบบ ีขั้นตอน<u>การเข้าสู่ระบบ</u>

เข้าไปที่เมนู **เข้าสู่ระบบ** จากนั้นกรอก<mark>รหัสประจำตัวประชาชน</mark> และ<mark>รหัสผ่าน</mark>ที่ตั้งไว้ โดยรหัสผ่านตั้งต้นจะเป็นรหัสประชาชน

| รหัสผ่าน<br>เข้าส่ระบน <b>ป</b> |          |                    |
|---------------------------------|----------|--------------------|
| เข้าส่ระบบไ                     | รหัสผ่าน | รหัสผ่านที่ตั้งไว้ |
|                                 |          | เข้าสู่ระบบ        |

🔎 บราวเซอร์ที่แนะนำ

Safari

**Google Chrome** 

**Microsoft Edge** 

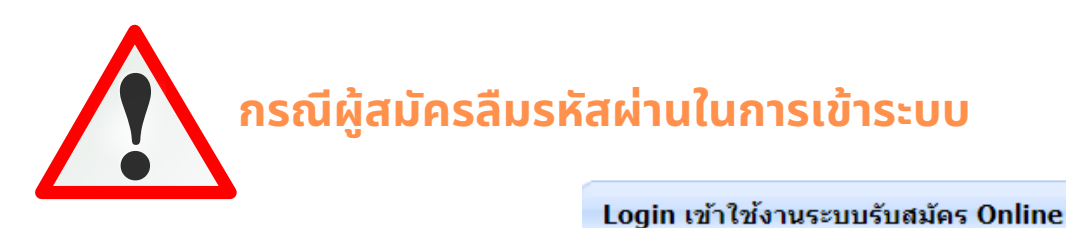

| ากทเมนู <b>ลมรหสผาน/ขอรหสผานใหม</b><br>ก <u>เลขประจำตัวประชาชน วัน/เดือน/ปีเกิด</u><br>ตั้งรหัสผ่านใหม่ โดยที่รหัสผ่านใหม่ | รหัสผ่าน เข้าสู่ระบบ                                           |
|----------------------------------------------------------------------------------------------------|----------------------------------------------------------------|
| <u>ไม่ใช่</u> รหัสประจำตัวประชาชน                                                                                          | <u>ตั้งรหัสผ่าน/ขอรหัสผ่านใหม่</u><br>ตั้งรหัสผ่านใหม่         |
| ลืมรหัสผ่าน/ขอรหัสผ่านใหม่                                                                                                 | <u> </u>                                                       |
| รหัสประชาชนเฉพาะเลข 13 หลัก<br>เลขที่บัตรประชาชน<br>วัน/เดือน/ปีเกิด<br>รัน เดือน บิเกิด                                   | รมัสผ่าน<br>อื่มยันยันรางัสผ่านอีกครั้ง<br>PassWord<br>PROCESS |
| หากยังไม่สามารถเข้าระบบได้ ให้<br>f ที่ www.facebook.co                                                                    | ່ສັດຕ່ອ Inbox Facebook<br>om/OREGRMUTP                         |

### คู่มือใช้งานระบบ **ขั้นตอน<u>การสมัครเรียน</u>**

#### • เลือก รอบ/ระดับการศึกษา

เลือกระดับการศึกษาและรอบการสมัครที่ต้องการสมัคร เลือกคณะ/สาขาวิชา ที่ต้องการสมัครเข้าศึกษาต่อ ที่เมนู <mark>"สมัครเข้าศึกษาต่อ</mark>"

| มหาวิทยาลัยเ<br>RMUTP Rajamangala                                                       | ทคโนโลยีราชมงคลพระนคร<br>University of Technology Phro                                                                  | a Nakhon                                             | บบรับสมัครนักศึ<br>Admission Sy                                                 | กษา<br>vstem<br>= ภาษาไทย •                                                                |
|-----------------------------------------------------------------------------------------|----------------------------------------------------------------------------------------------------|------------------------------------------------------|---------------------------------------------------------------------------------|--------------------------------------------------------------------------------------------|
| สมัครเข้าศึกษาต่อ<br>แล้กราครา รางออน<br>เปลี่ยนรหัสผ่าน<br>สถานะการสมัคร<br>ผลการสมัคร | <ol> <li>เลือดระดับการศึกษา ประเภท</li> <li>เลือกสมัคร เด้านี้แงประเภท</li> <li>ระดับการศึกษาที่ต้องการสมัคร</li> </ol> | เที่ต้องการสมัคร<br>แดียวเท่านั้น ***<br>ปริญญาตรี ❤ |                                                                                 | <b>1</b><br>คลิกที่เมนู สมัครเข้าศึกษาต่อ และ                                              |
| พิมพ์บัตรประจำด้วสอบ<br>พิมพ์ใบช่าระเงินค่าสมัคร<br>ดู่มือการใช้งานระบบ                 | ประเภท , รอบ                                                                                                    | โควดา ปริญญาตรี รอบที่ 1 🗸                           | Next                                                                            | เลือก <mark>ระดับ</mark> การศึกษาที่ต้องการสมัคร แล<br>เลือกรอบที่ต้องการสมัครเข้าศึกษาต่อ |
|                                                                                         | ข้อมูลใบสมัครเข้าศึกษา<br>3. บันทึกประวัดิเพิ่มเดิม และ                                                                 | ตรวจสอบข้อมูล <mark>(บังคับการ</mark>                | บันทึกรายการข้อมูลที่                                                           | ี่มีสัญลักษณ์ *)                                                                           |
|                                                                                         | ข้อมูลส่วนบุคคล<br>เลขประจำตัวประชาชน<br>ศาน่าหน้า                                                                      | 111111111119<br>โนาย                                 | ~ 2                                                                             | กรอกข้อมูลผู้สมัคร                                                                         |
|                                                                                         | ชื่อ<br>ข้อมูลหน่วยกิต                                                                                                  |                                                      | นามสกล                                                                          | จิตหลัง ปพ 1 (เฉพาะ ม 6)                                                                   |
|                                                                                         | <mark>ตัวอย่างตรวจสอบหน่วยกิด</mark><br>วิทย์ (หน่วยกิด)<br>(เฉพาะ ม.6)<br>คณิด (หน่วยกิด)                              | (สำหรับ ม.6)                                         | (เรรรรริสอังกันรอ<br>ภาษาต่างประเทศ (หน่<br>(เฉพาะ ม.6)<br>การงานอาชีพ (หน่วยกิ | านกลับ 600.1 (เฉพาะ 5.6)<br>วยกิด) 0                                                       |
|                                                                                         | (เฉพาะ ม.6)<br>สังคม (หน่วยก็ด)<br>(เฉพาะ ม.6)                                                                          | 0                                                    | (เฉพาะ ม.6)<br>สุขศึกษาและพลศึกษา<br>(หน่วยกิต)<br>(เฉพาะ ม.6)                  | 0                                                                                          |
|                                                                                         | ภาษาไทย (หน่วยกิด)<br>(เฉพาะ ม.6)<br>ศิลปะ (หน่วยกิต)<br>(เฉพาะ ม.6)                                                    | 0                                                    | ] ค้นคว้าอิสระ (หน่วยกิด<br>(เฉพาะ ม.6)<br>]                                    | ) 0                                                                                        |

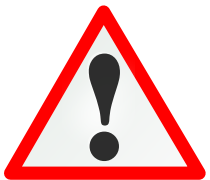

ี่ข้อมูลหน่วยกิต สำหรับผู้สมัครที่ใช้วุฒิการศึกษา <mark>ม.6 เท่านั้น</mark> ผู้สมัครที่ใช้วุฒิ **ปวช. และ ปวส. <u>ไม่ได้</u>นำข้อมูลในส่วนนี้ไปใช้ในการคัดเลือก** 

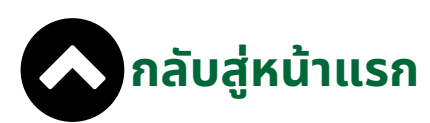

🔎 บราวเซอร์ที่แนะนำ

Safari

Google Chrome

**Microsoft Edge** 

### คู่มือใช้งานระบบ **ขั้นตอน<u>การสมัครเรียน</u>**

#### • เลือกสถานศึกษาและวุฒิการศึกษา

้เลือกวุฒิที่ใช้ในการสมัคร โดยตรวจสอบวุฒิที่รับจาก<mark>ระเบียบการรับสมัคร</mark> หลังจากเลือกวุฒิที่ใช้สมัครแล้ว ให้ทำการกรอกเกรดเฉลี่ยสะสม (GPAX) และเลือก <u>สถานศึกษาเดิม</u>โดยคลิกที่ปุ่ม <u>เลือก</u>

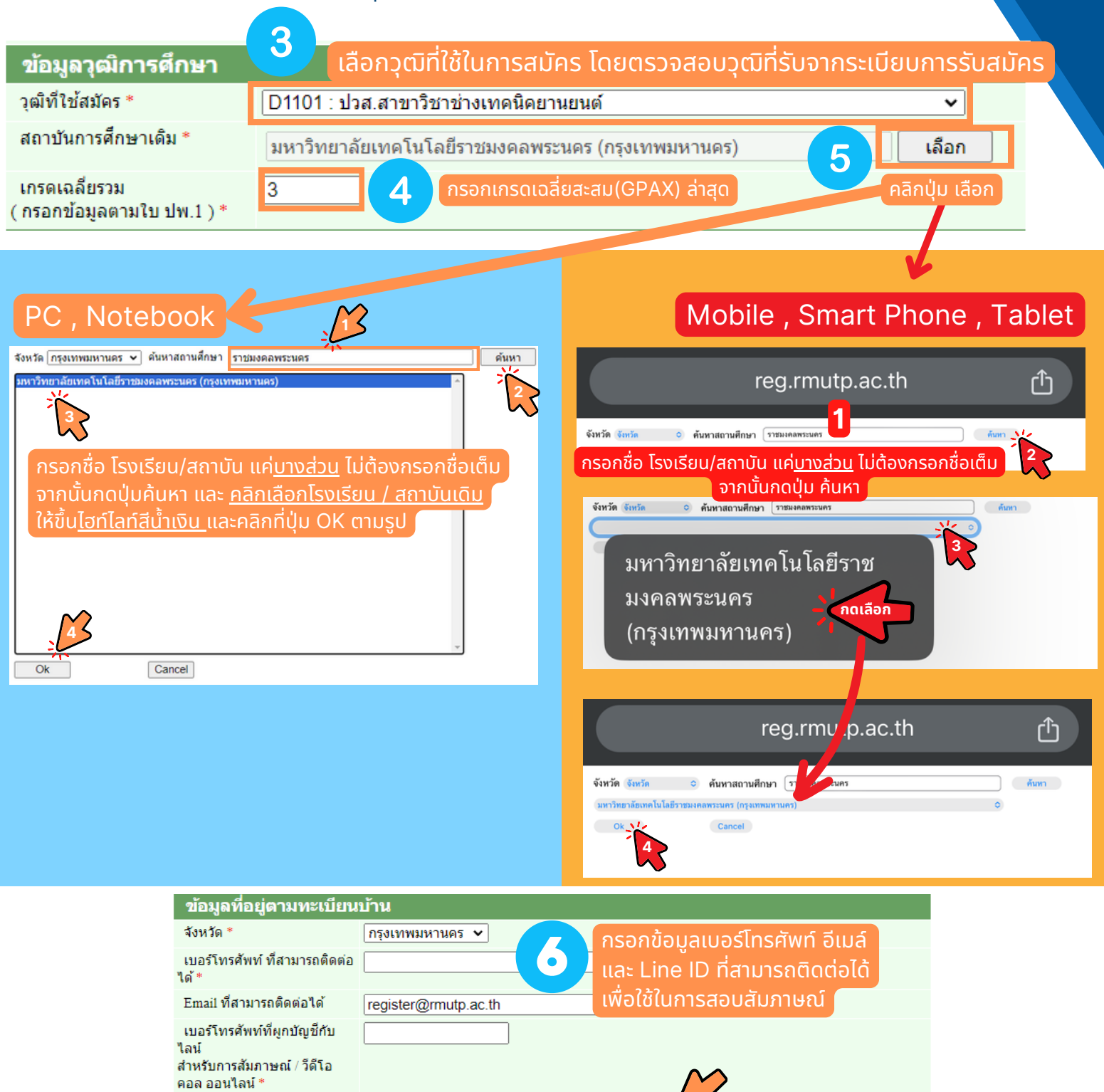

[หน้าต่อไป]

[หน้าก่อน]

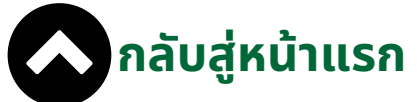

🔎 บราวเซอร์ที่แนะนำ

Safari

**Google Chrome** 

**Microsoft Edge** 

### ค่มือใช้งานระบบ ขันตอน<u>การสมัครเรียน</u>

เลือก คณะ/สาขาวิชาที่ต้องการสมัคร ้คลิกปุ่ม + เพื่อ<u>ดูรายละเอียด</u>การรับสมัครในแต่ละสาขาวิชา

 $\odot$ 

้คลิกปุ่ม <u>รถเข็นสินค้า</u> เพื่อ<u>เลือกสมัคร</u>สาขาวิชาที่ต้องการ ้คลิกปุ่ม **ปรินเตอร์** เพื่อ<u>พิมพ์ใบ</u>ชำระเงินค่าสมัครเรียน

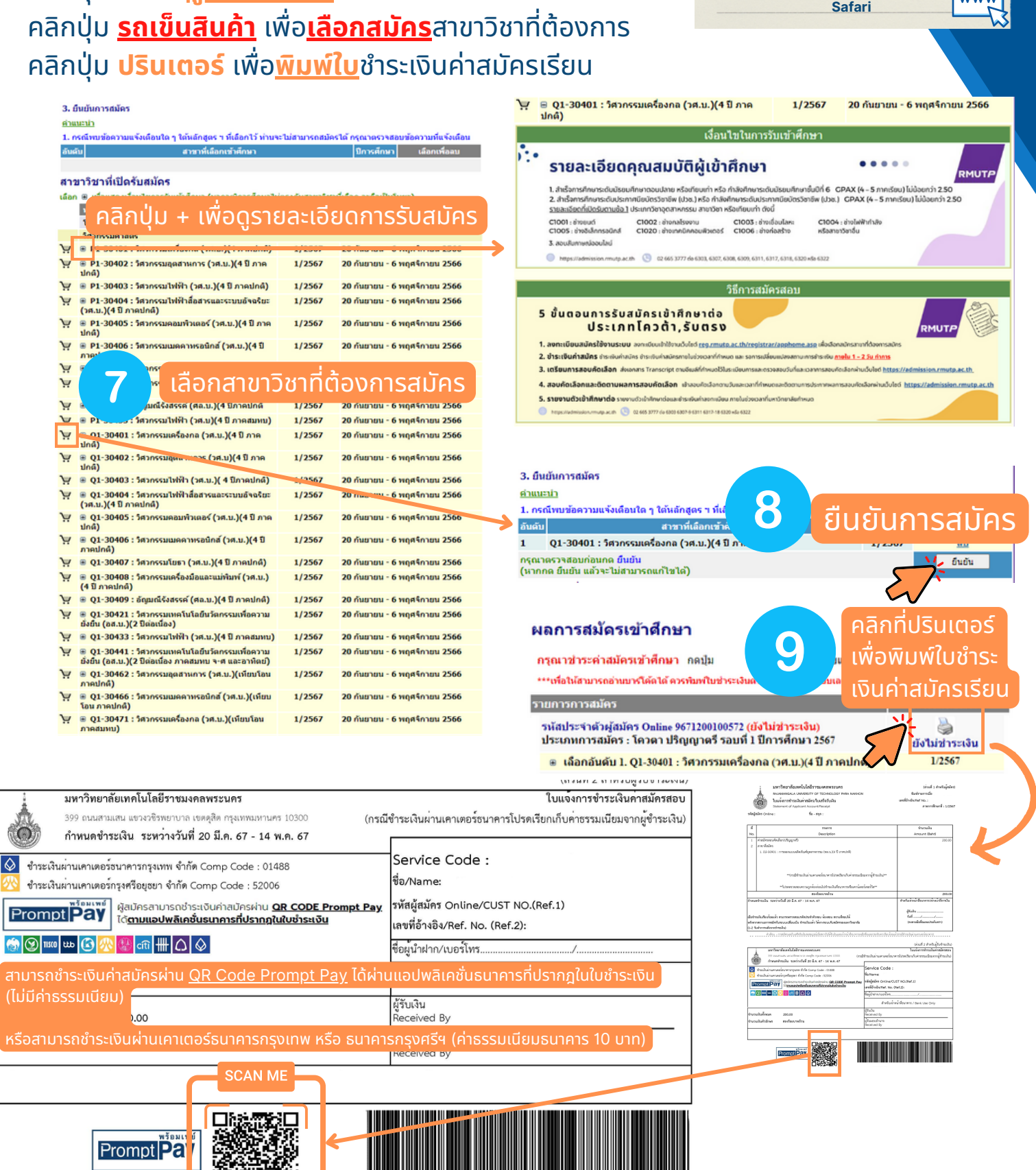

🔎 บราวเซอร์ที่แนะนำ

**Google Chrome** 

Microsoft Edge

กลับสู่หน้าแรก

### คู่มือใช้งานระบบ **ขั้นตอน<u>ตรวจสอบสถานะ</u>**

#### ตรวจสอบสถานะการสมัครและการชำระเงิน

คลิกที่ปุ่มการ <mark>ตรวจสอบสถานะ<u>การสมัคร</u> ผลการสมัคร</mark> เพื่อตรวจสอบ <u>สถานะการชำระเงิน</u> <u>วันและเวลาสอบ</u>

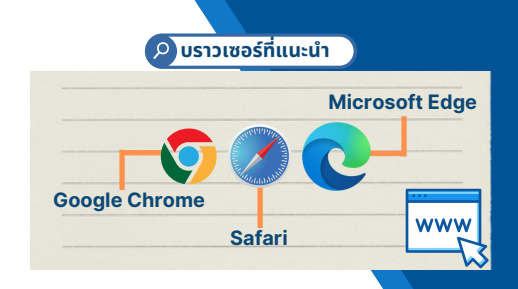

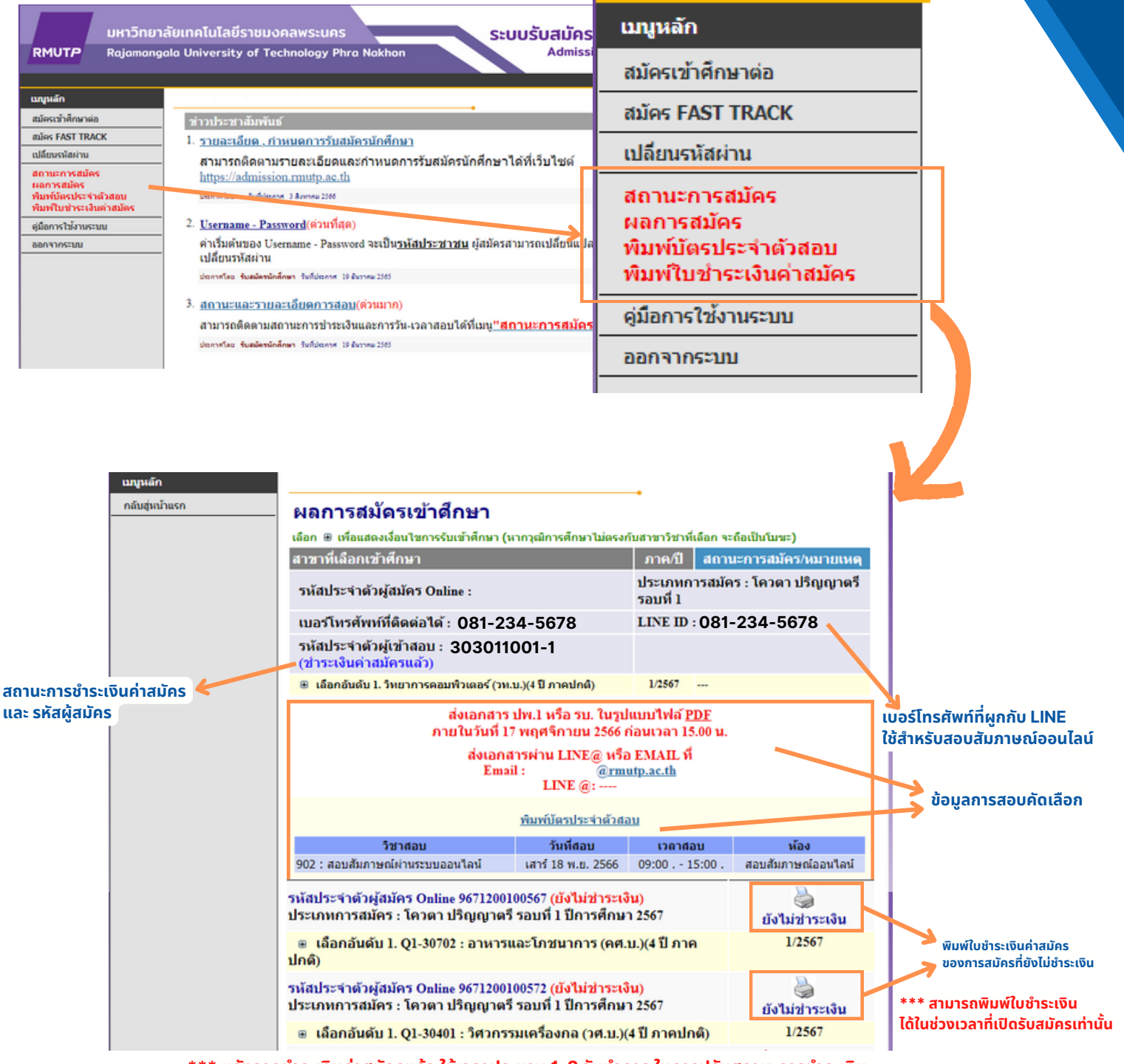

\*\*\* หลังจากชำระเงินค่าสมัครแล้ว ใช้เวลา<u>ประมาน 1–2 วันทำการ</u> ในการปรับสถานะการชำระเงิน

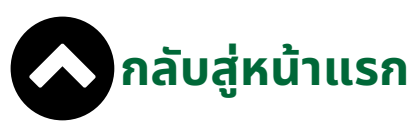

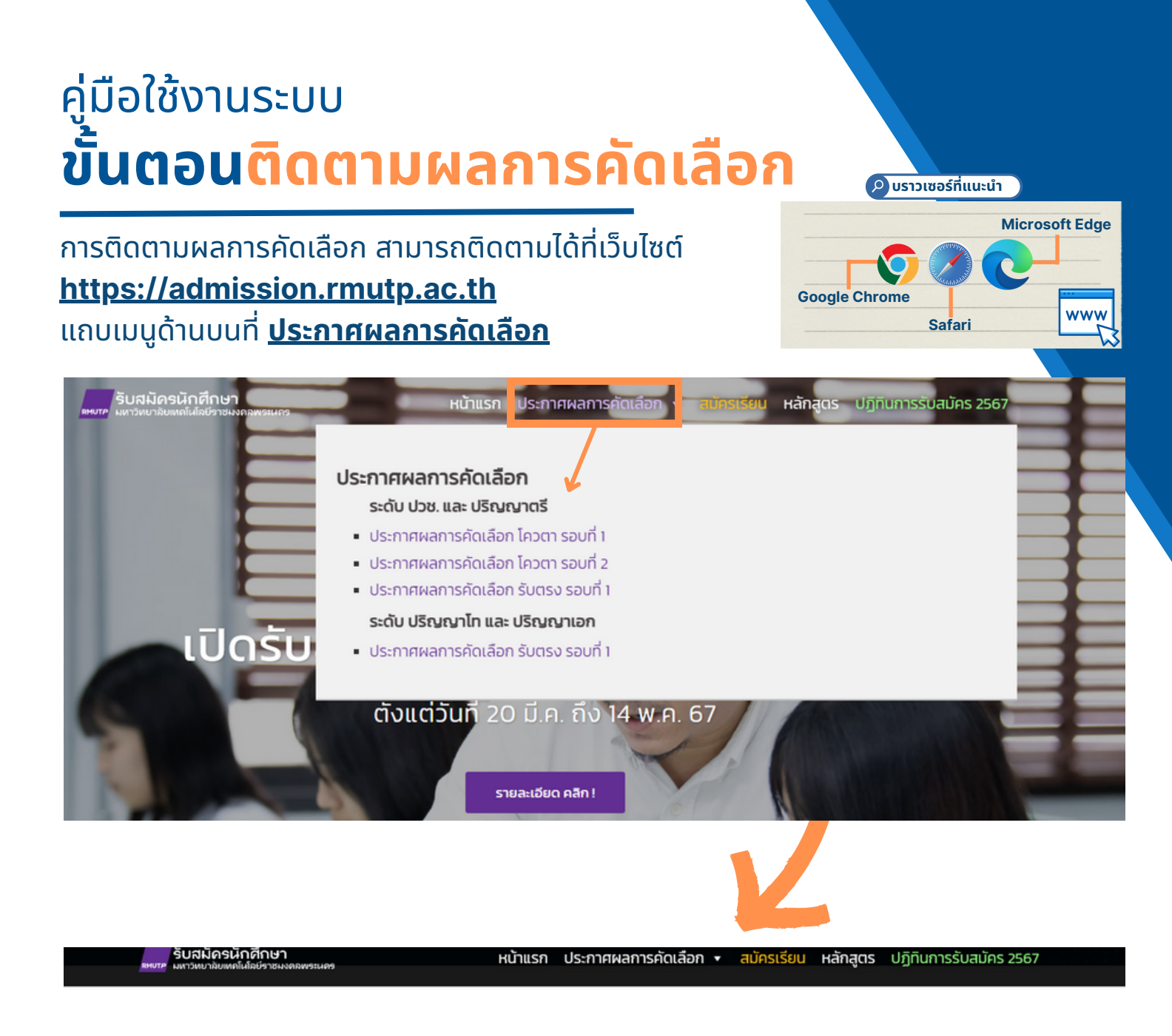

ข่าวประชาสัมพันธ์

#### ประกาศรายชื่อผู้ผ่านการคัดเลือก รับตรง รอบที่ 1 ประจำปีการศึกษา 2567

Posted 28/03/2024 admin

ระดับ ปวช.

รายชื่อผู้ผ่านการคัดเลือก คลิก (ระดับ ปวช.)

ผ่านระบบ

ขั้นตอนการรายงานตัว

ขั้นตอนการตรวจการรายงานตัวนักศึกษาใหม่ผ่านระบบ

#### ระดับ ปริญญาตรี

รายชื่อผู้ผ่านการคัดเลือก คลิก (ระดับ ปริญญาตรี)

คลิกดูคู่มือ

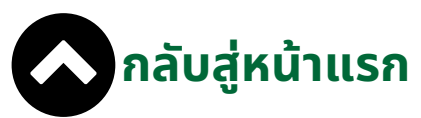